# **RFID Copier Duplicator i-Copy** ENCODER-MFEM

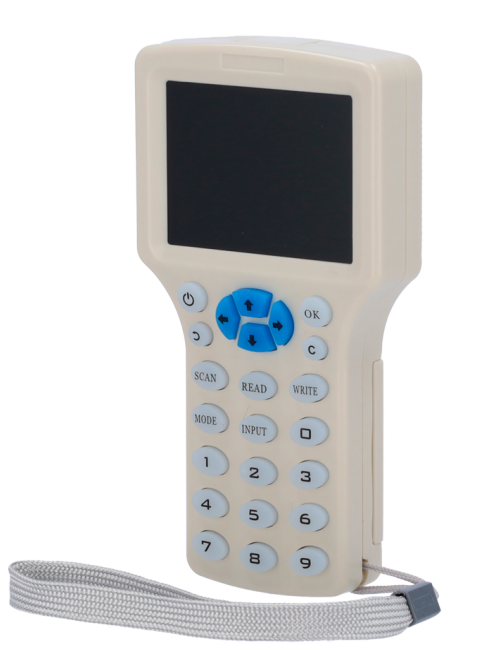

### Introduccion:

Duplique fácilmente su tarjeta de acceso o llavero con este Handheld V300CD-PRO. Se admite la entrada de clave manual para que pueda ingresar manualmente el número de serie si no tiene acceso físico a la tarjeta / tag

## Caracteristicas

- Pantalla LCD HD a todo color de 2.9 pulgadas, inglés y chino multilingüe
- Frecuencia admitida 125 KHz, 250 KHz, 375 KHz, 500 KHz, 625 KHz, 750 KHz, 875 KHz, 1000 KHz y 13.56 MHz
- Viene con teclado para fácil tarjeta manual/tag entrada de número
- Se puede utilizar con batería (4 pilas AAA) o con fuentes de entrada de alimentación Micro USB de 5 V (compatible con cargador de teléfono de 5 V, banco de energía, PC, etc.).
- Buzzer indicator for operation.
- PC Software included for more advance features.

## Vista Dispositivo

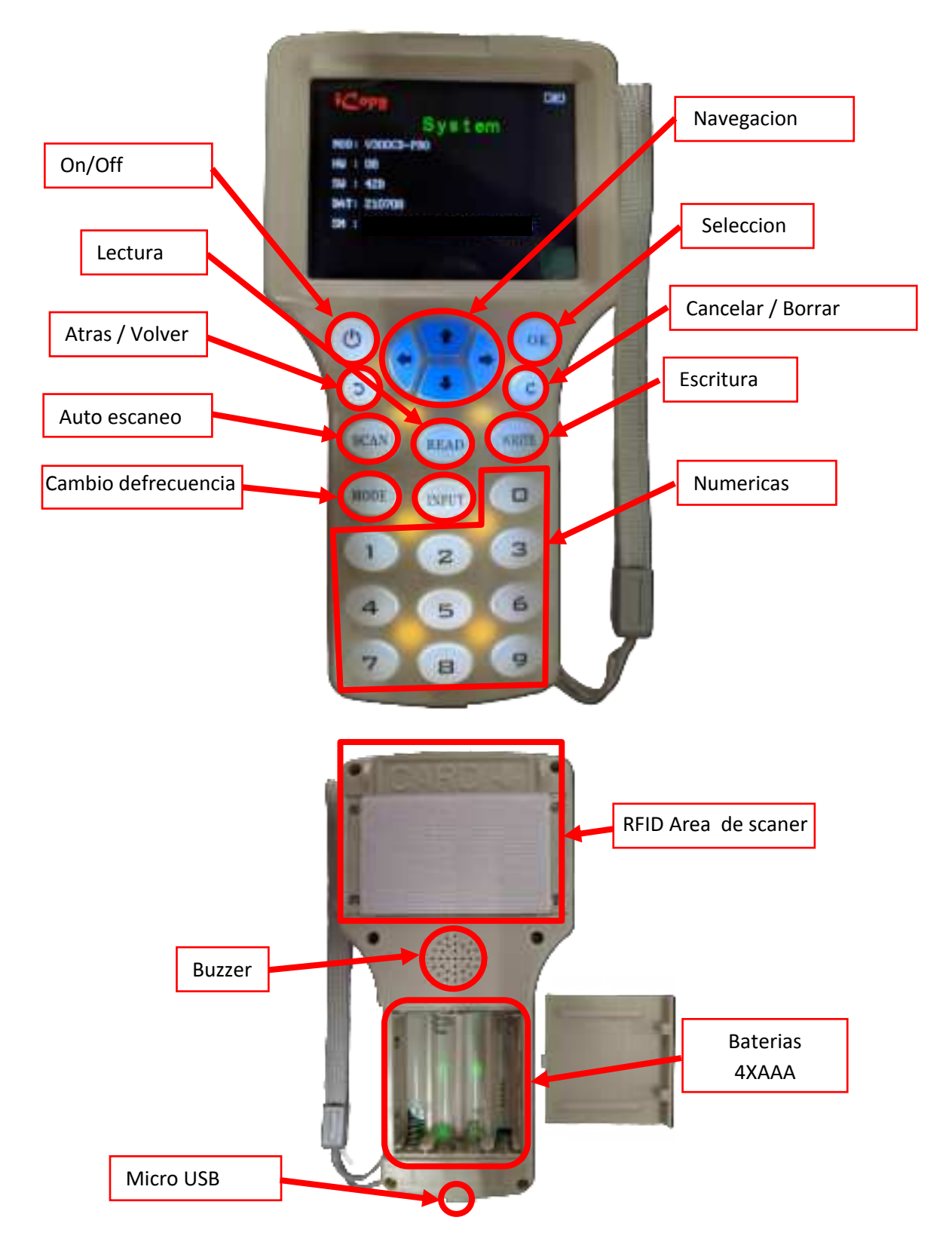

#### **Procedimientos:**

#### A. Cómo copiar tarjetas RFID /tags:

- 1. Presione el botón "ON/OFF" y acepte el menú de terminos con 'OK'.
- 2. Coloque las tarjetas originales en la parte posterior del Dispositivo en el area del scaner
- 3. Presione **"SCAN"**, el equipo comenzará el modo de escaneo. Mostrará el tipo de tarjeta y el ID/UID en caso de exito.
- 4. Una vez se muestre el ID/UID, ubique la tarjeta a programar en la zona de escaneo y quite la original.
- 5. Presione **"Write"** para iniciar el proceso de duplicado. Cuando el proceso concluya se mostrará **"write the card successfully!"**.
- 6. Una vez clonadas ambas tendrán el mismo ID/UID.

#### B. Conectar equipo con PC mediante el sw provisto (Windows).

- 1. Conecte el equipo al PC con el cable incluido. Presione **'ON/OFF' y permanezca a la espera, no presione la tecla 'OK' aún**.
- 2. El equipo solo entrará en modo U-Diskcuando se conecte a PC y permanezca en el menu "Disclaimer".
- 3. En su PC, acceda a U-Disk.

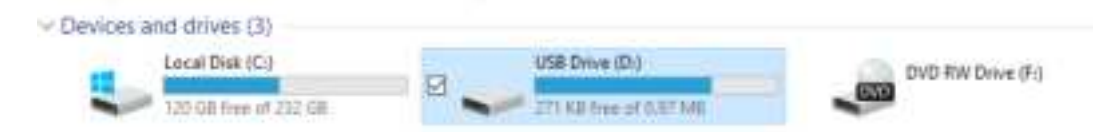

 Ejecute en esa unidad NFC PM-ProEnInstall.exe para instalar el programa. Una vez instalado en el escritorio deberá aparecer NFC PM-ProEnV1.1.exe, ejecute el programa.

| Drive (D:)                 |                   |             |        |  |  |  |
|----------------------------|-------------------|-------------|--------|--|--|--|
| Name ^                     | Date modified     | Туре        | Size   |  |  |  |
| See NFC PM-ProEninstalLexe | 2/12/2021 1:18 PM | Application | 728 KB |  |  |  |

5. Presione **'OK'** en el equipo para cerrar el menu "Disclaimer" y deberá aparecer en su equipo **"USB Connected...**". Esto indica el éxito en la conexión con el PC.

# C. Caracteristicas del Programa

HighFreqCard – Para 13.56 MHz.

| A REEMANDARY                                                                                                    | No.                                                     | NFC PM-Pro |
|----------------------------------------------------------------------------------------------------|---------------------------------------------------------|------------|
| Decembry Decembry   Landroubed Madimuter Landrouber Ammende   Decembry Madimuter Landrouber Ammende   Decembry Madimuter Landrouber Ammende   Decembry Madimuter Landrouber Ammende   Decembry Madimuter Madimuter Ammende   Decembry Madimuter Madimuter Ammende   Decembry Madimuter Madimuter Ammende   Decembry Madimuter Madimuter Ammende   Decembry Madimuter Madimuter Ammende   Decembry Madimuter Madimuter Ammende   Decembry Madimuter Madimuter Madimuter   Decembry Madimuter Madimuter Madimuter   Decembry Madimuter Madimuter Madimuter   Decembry Madimuter Madimuter Madimuter   Madimuter Madimuter Madimuter Madimuter   Madimuter Madimuter Madimuter | Decesie bleen men en en en en en en en en en en en en e |            |

LowFreqCard – Para 125 KHz a 1000 KHz

| (The second | 1           |                    | A TUNE             | FOR FINI-F  |
|-------------|-------------|--------------------|--------------------|-------------|
|             | times)      | a d                |                    |             |
| ~           |             |                    | and the second     | William -   |
| Instruction | Nidtheslast | Securication State |                    | 34545079530 |
|             |             |                    |                    |             |
| th Get      |             |                    |                    |             |
| - Ferri     | AL1         |                    | Construction Date  | to DATE:    |
| 10.000      |             |                    |                    |             |
| O Initial   |             | - Rectio           | 91220 IL.(7)11 912 | ** (E2200   |
| ATT Fact    |             |                    |                    |             |
|             |             | 1.0                | -8                 |             |
| 1000        |             | 111                |                    |             |
|             |             |                    |                    |             |

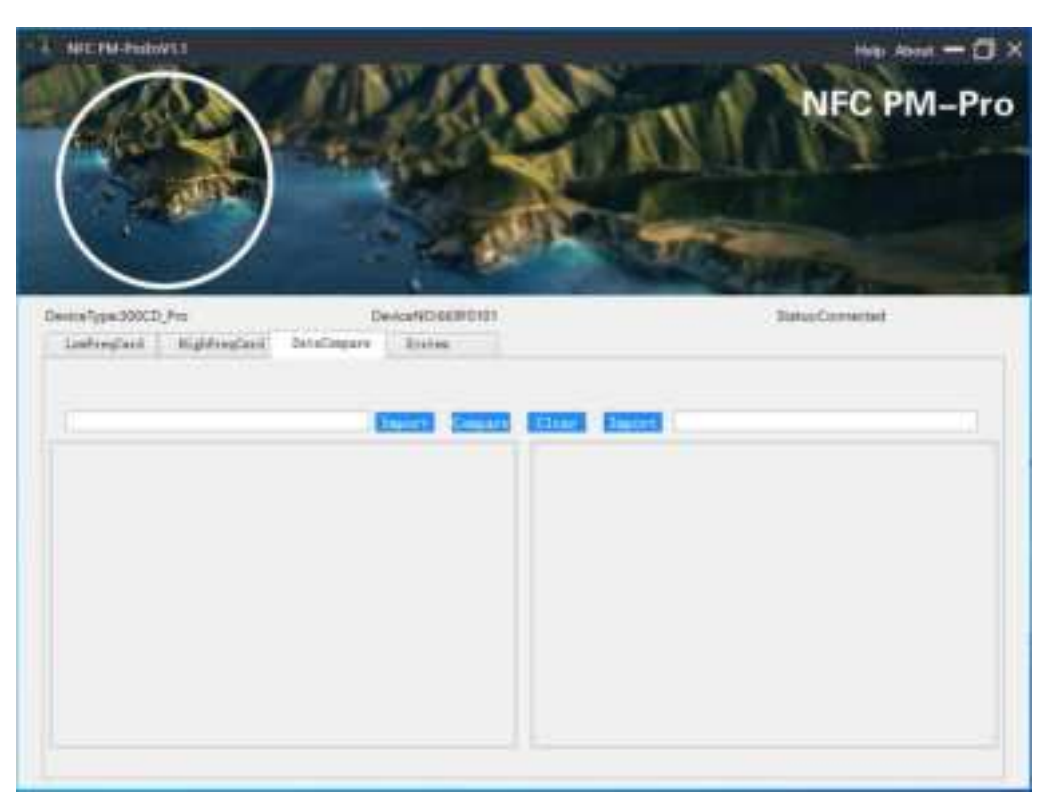

DataCompare – Para comparar datos entre tarjetas

# System – Centro de actualización

| ICTM/NUM/LT                                                                                                    | NFC PM-Pro       |
|----------------------------------------------------------------------------------------------------|------------------|
| Desceloper20000,Pin Desceloper20000<br>Letterated Hightencled Deteloperie States<br>Client/Wr 211129 Design/Wr 210000 | Status Converted |
|                                                                                                    |                  |
|                                                                                                    |                  |